Plano integrado de vigilância de doenças dos suínos VERSÃO 2021

SISTEMA DE INFORMAÇÕES

**REGISTRO DE DADOS DA** 

**VIGILÂNCIA** 

#### Plano Integrado de Vigilância de Doenças dos Suínos 2021

Departamento de Saúde Animal Secretaria de Defesa Agropecuária

Thiago Arcebispo

Ronaldo Carneiro Teixeira Guilherme Takeda

Brasília, DF, 27 de abril de 2022

MINISTÉRIO DA AGRICULTURA, PECUÁRIA E ABASTECIMENTO

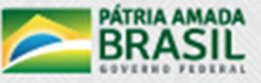

Departamento de Saúde Animal – DSA/SDA-MAPA Secretario de Defesa Agropecuária – SDA / MAPA Ministorio da Agricultura, Pecuária e Abastecimento - MAPA

NSS

### Uso no Celular

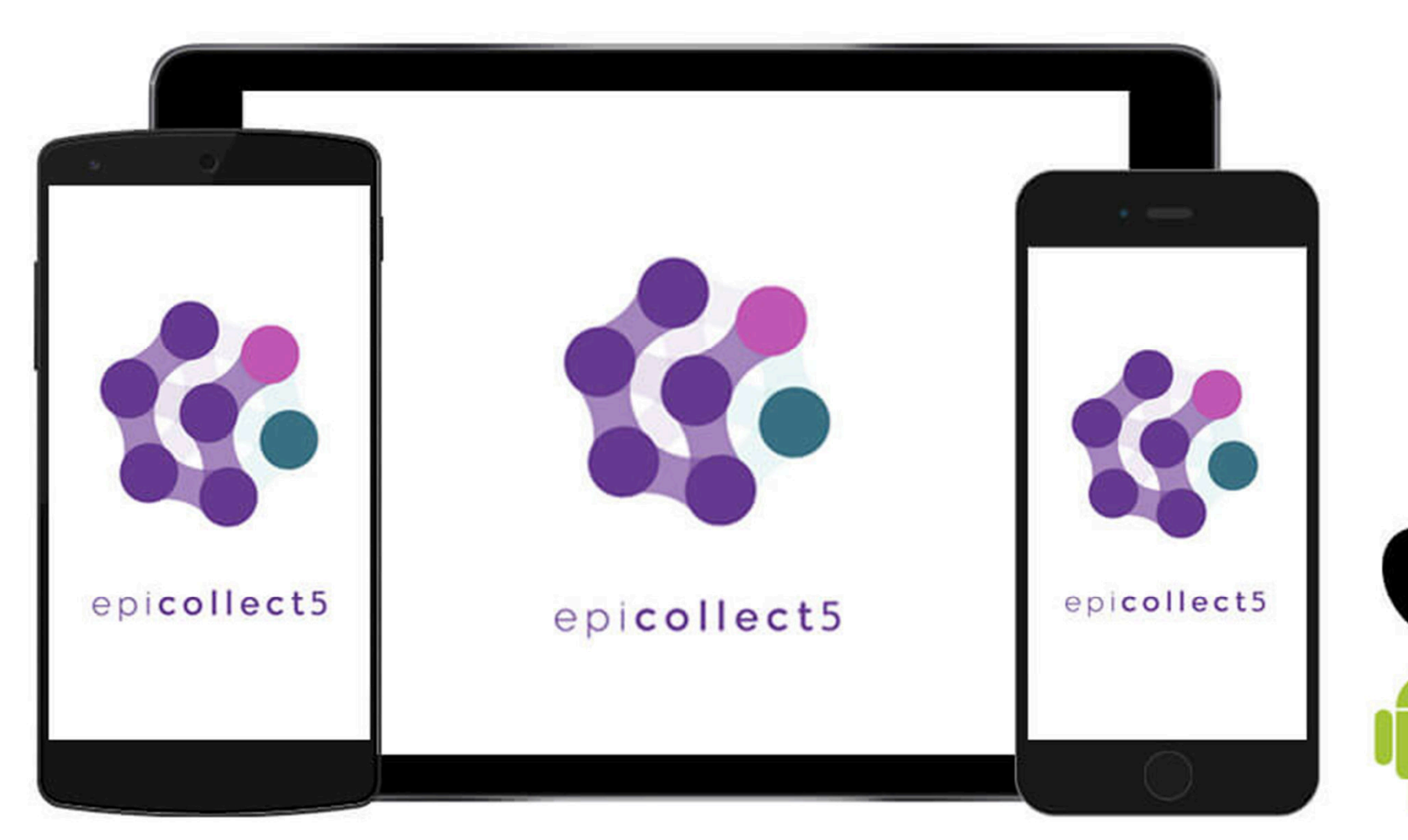

- Abra a loja de aplicativos do seu celular App Store ou Play Store
- Busque por Epicollect5

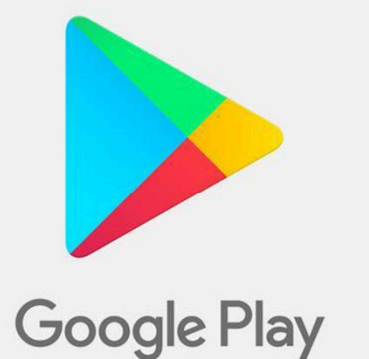

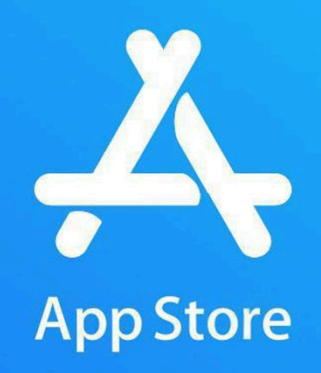

- Clique em instalar
- Abra o aplicativo

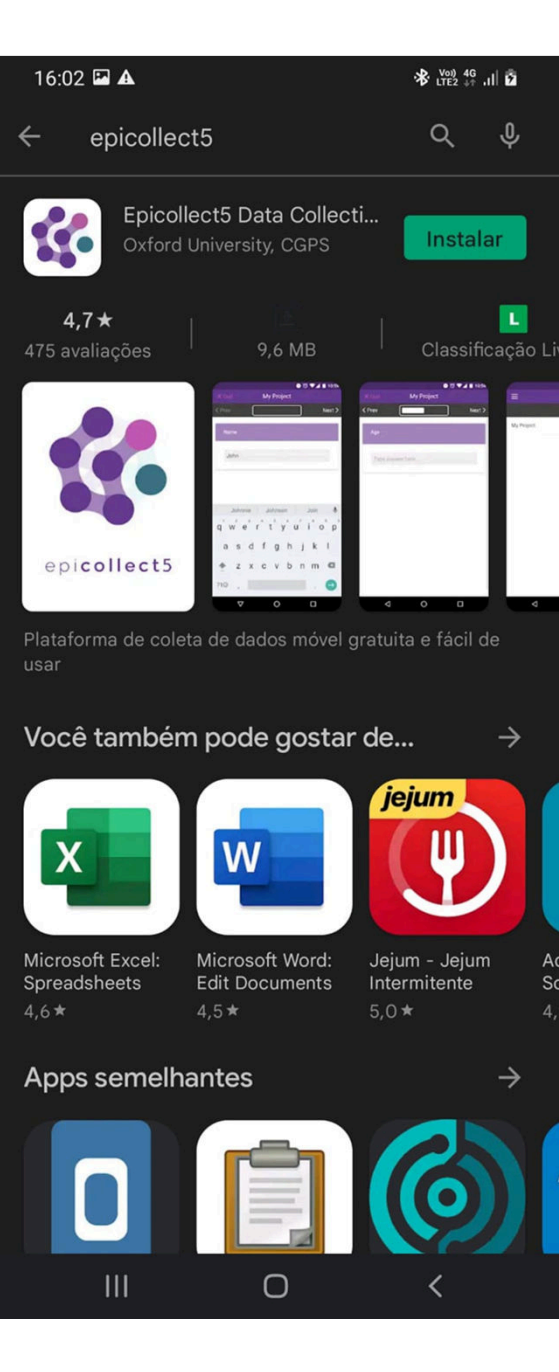

Clique em Add Project no canto superior direito da tela

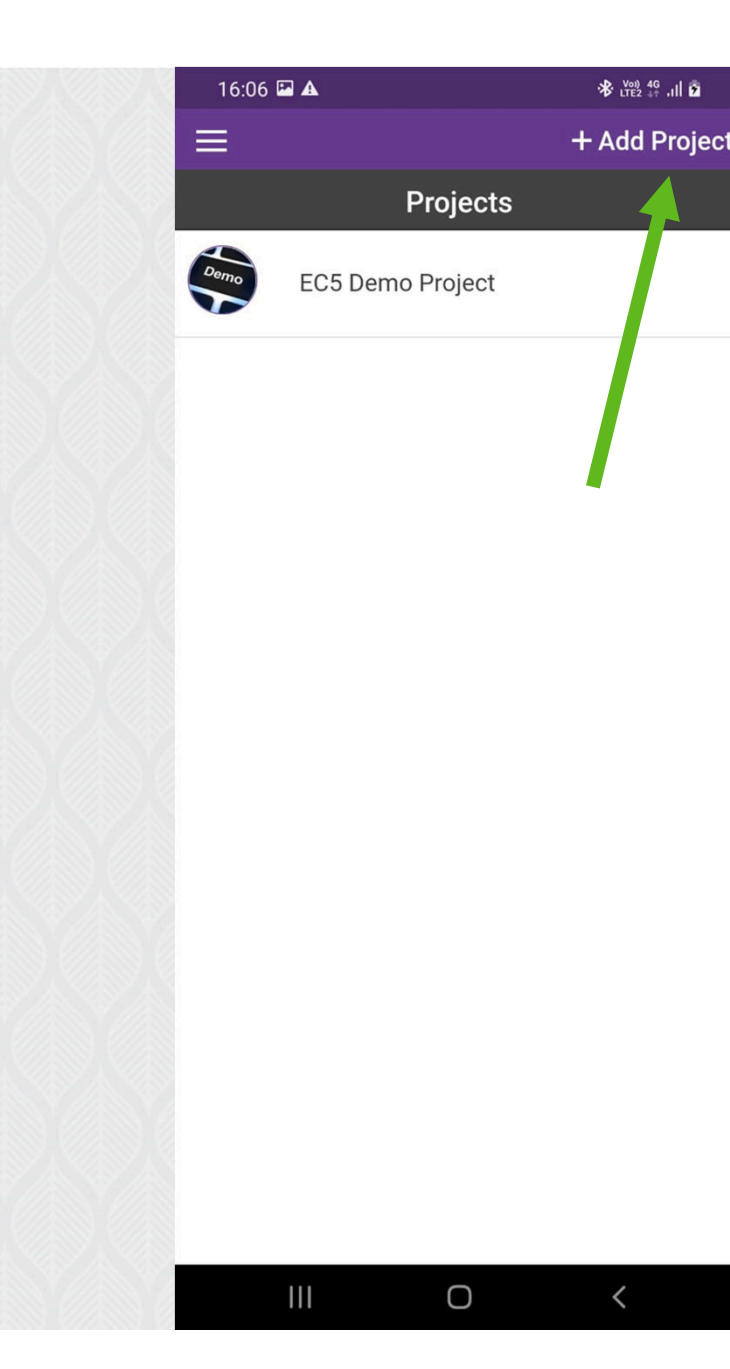

- Digite o nome do projeto que deseja encontrar
- Clique no ícone desejado e o projeto será adicionado ao seu celular

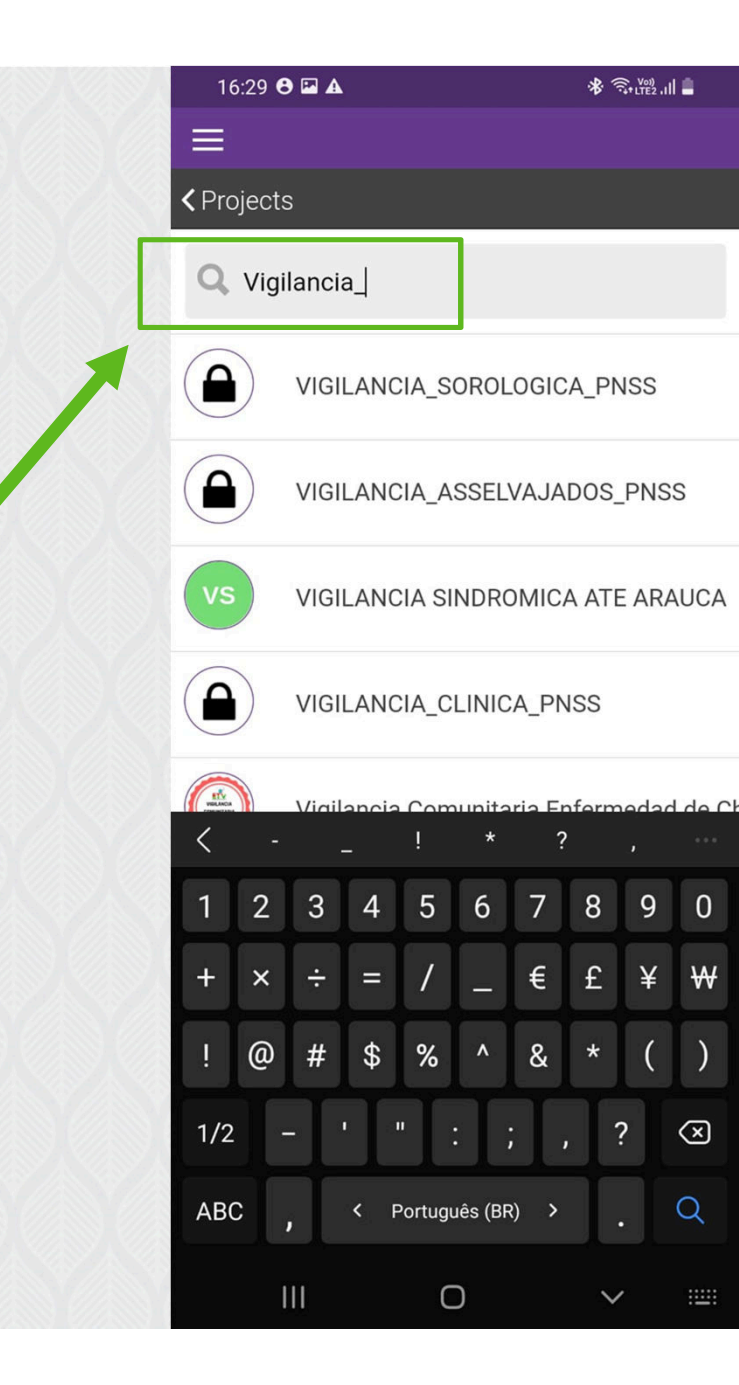

- Digite o nome do projeto que deseja encontrar:
  - VIGILANCIA\_SOROLOGICA\_PNSS
  - VIGILANCIA\_CLINICA\_PNSS

| VIGILAN            |                            | CA_PNSS      |
|--------------------|----------------------------|--------------|
| Formulário para re | gistro das colheita        | s de soro em |
| estabelecimentos d | criadores de suíno         | S            |
|                    | Role: CREATOR              |              |
|                    | Created: 08 Mar 202        | 22           |
| ∧ active           | <ul> <li>listed</li> </ul> | rivate       |
|                    |                            | DETAILS      |

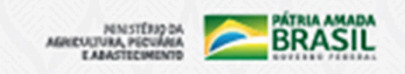

- Digite o nome do projeto que deseja encontrar:
  - VIGILANCIA\_SOROLOGICA\_PNSS
  - VIGILANCIA\_CLINICA\_PNSS

| Formul<br>estabel | VIGI               |                            | PNSS           |
|-------------------|--------------------|----------------------------|----------------|
|                   | Formulário para re | gistro das inspecõe        | es clínicas em |
|                   | estabelecimentos   | criadores de suínos        |                |
|                   |                    | Role: CREATOR              |                |
|                   |                    | Created: 16 Feb 202        | 2              |
|                   |                    | <ul> <li>listed</li> </ul> | st private     |
|                   |                    |                            | DETAILS VIEW   |

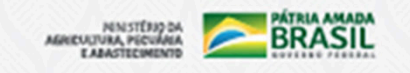

 Observação Importante, o formulário de vigilância de asselvajados não deve ser baixado para o celular, seu preenchimento deve ser feito apenas usando o computador

VIGILANCIA\_ASSELVAJADOS\_PNSS

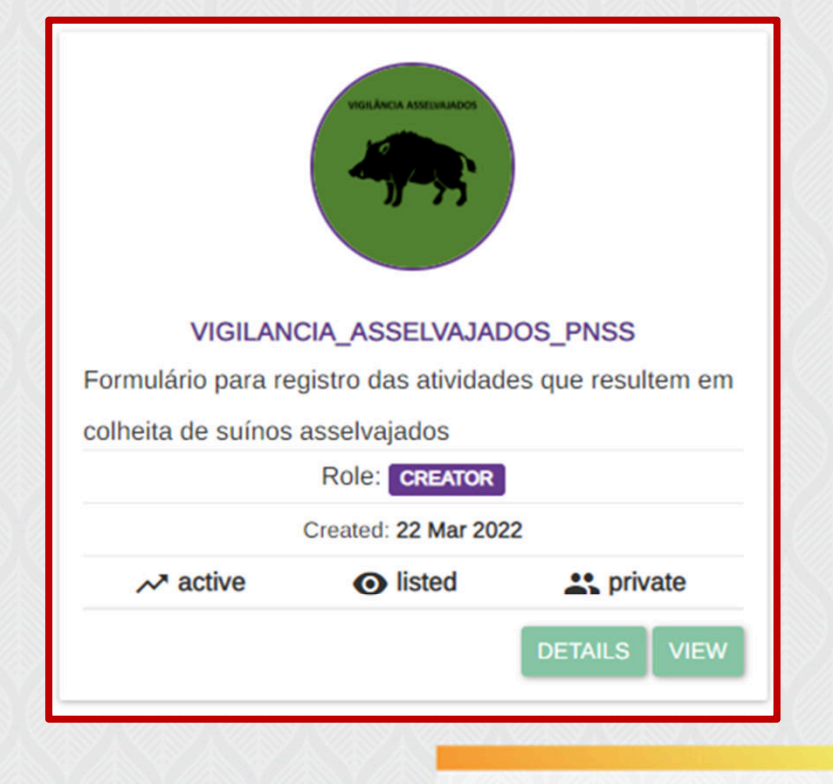

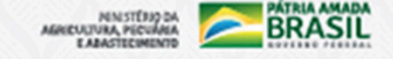

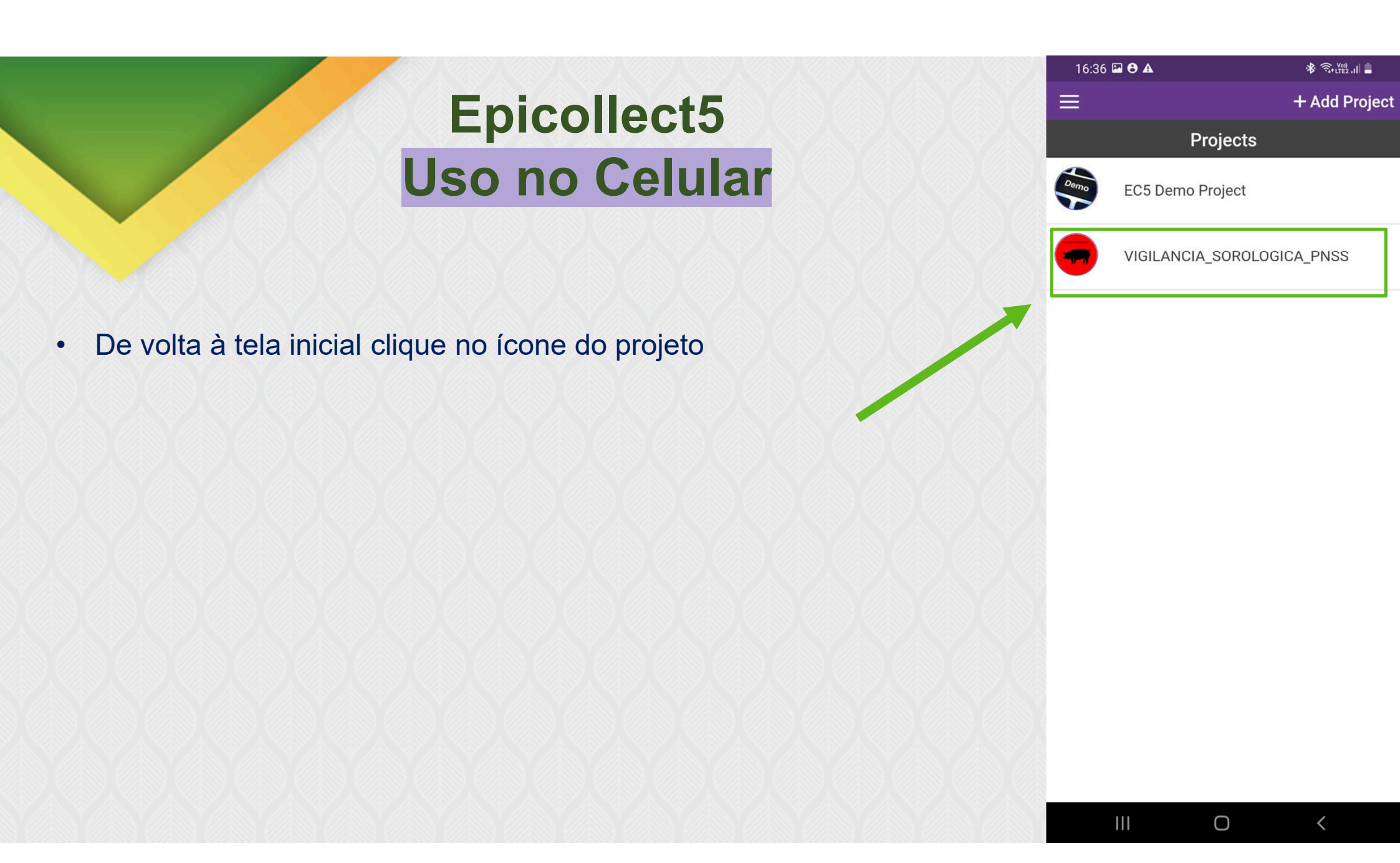

 Clique em + Add Entry para iniciar o preenchimento de um formulário

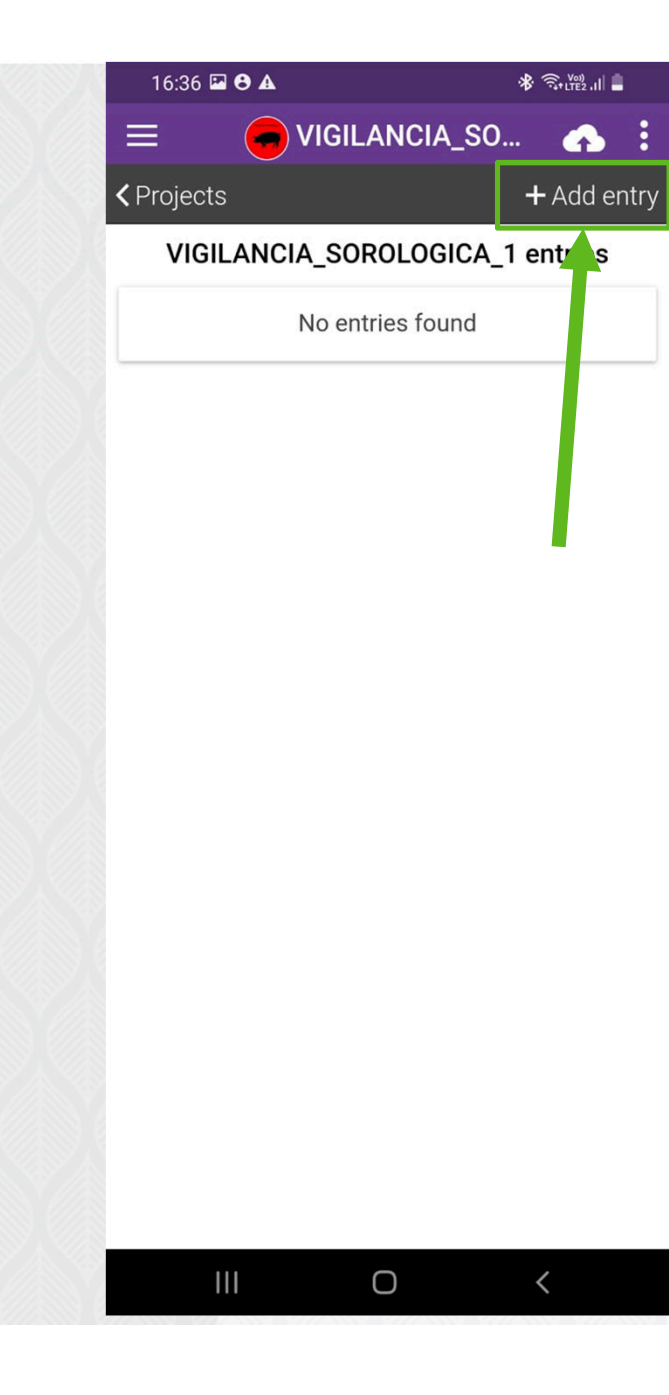

 Clique em Next > ou < Prev para navegar entre as páginas do formulário.

| 16:37 🖬 🔁 🛦 🔹 🕸 🕅 🕯                     |
|-----------------------------------------|
| × Quit 🗧 VIGILANCIA_SO                  |
| < Prev Next >                           |
| VIGILANCIA_SOROLOGICA_1                 |
| Página 1                                |
| UF                                      |
| * This field is required                |
| Pick possible answer 👻                  |
| Nome do Município                       |
| * This field is required                |
| Type answer here                        |
| Código do Município no IBGE (7 dígitos) |
| Type phone number                       |
| Código da propriedade (registro na UVL) |
| III O <                                 |

# Uso no Computador

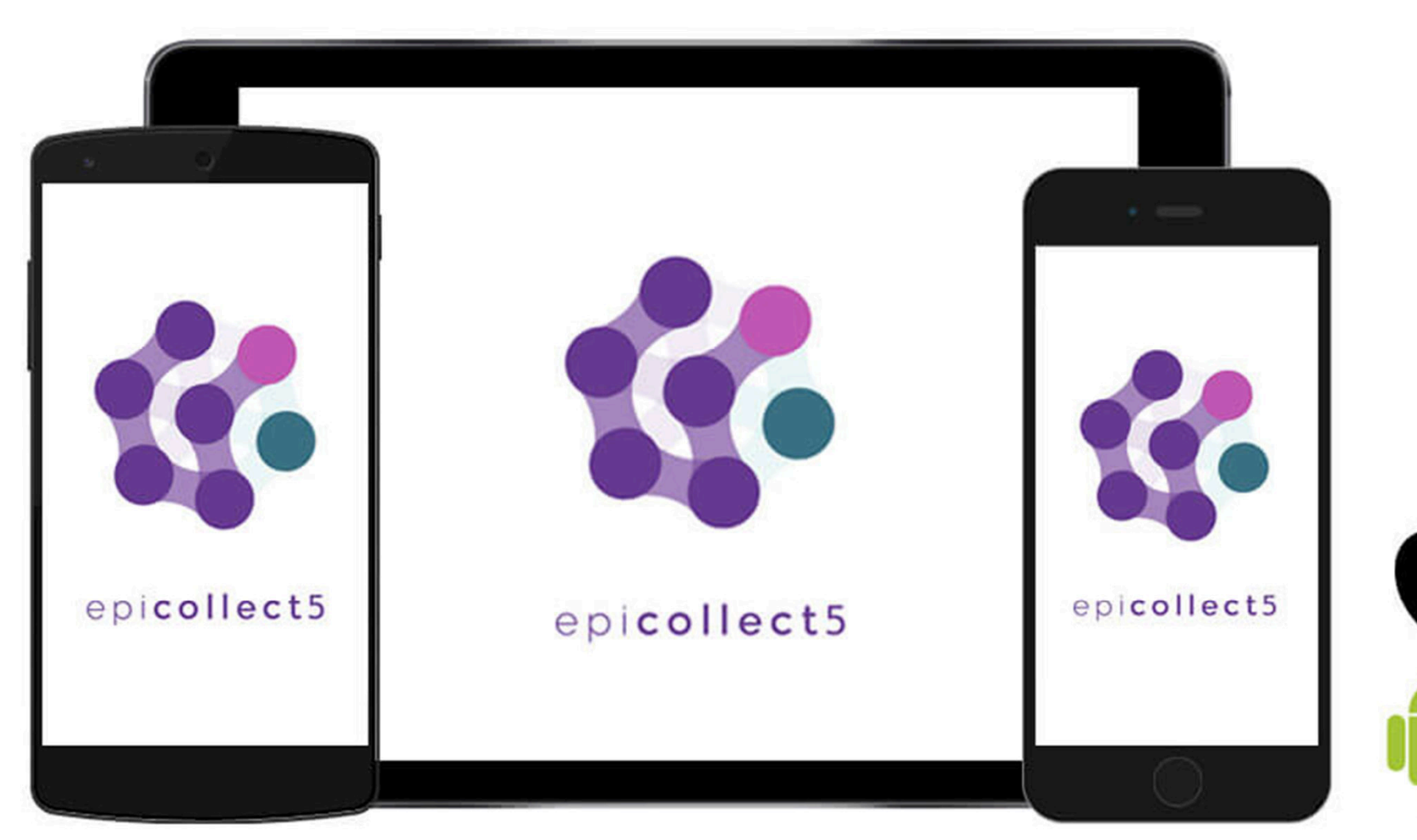

- entre no endereço
   <u>https://five.epicollect.net/</u>
- Clique em "Got it!" no canto inferior direito da tela
- acesse a aba "My Projects"

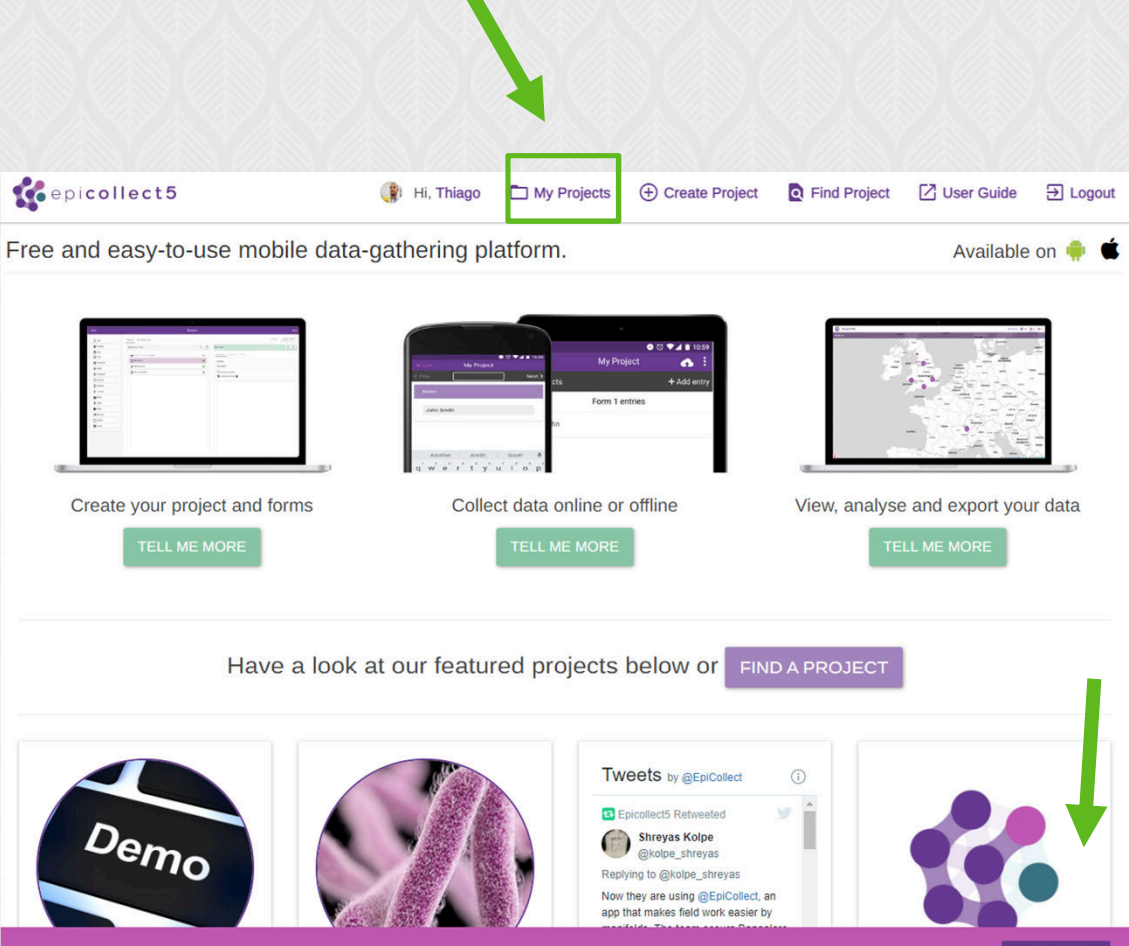

Got it!

Epicollect5 uses cookies to ensure you get the best experience on our website. Learn more

- Os projetos em que seu usuário está envolvido estarão disponibilizados na tela
- para digitalizar os formulários físicos já existentes clique na opção "VIEW"

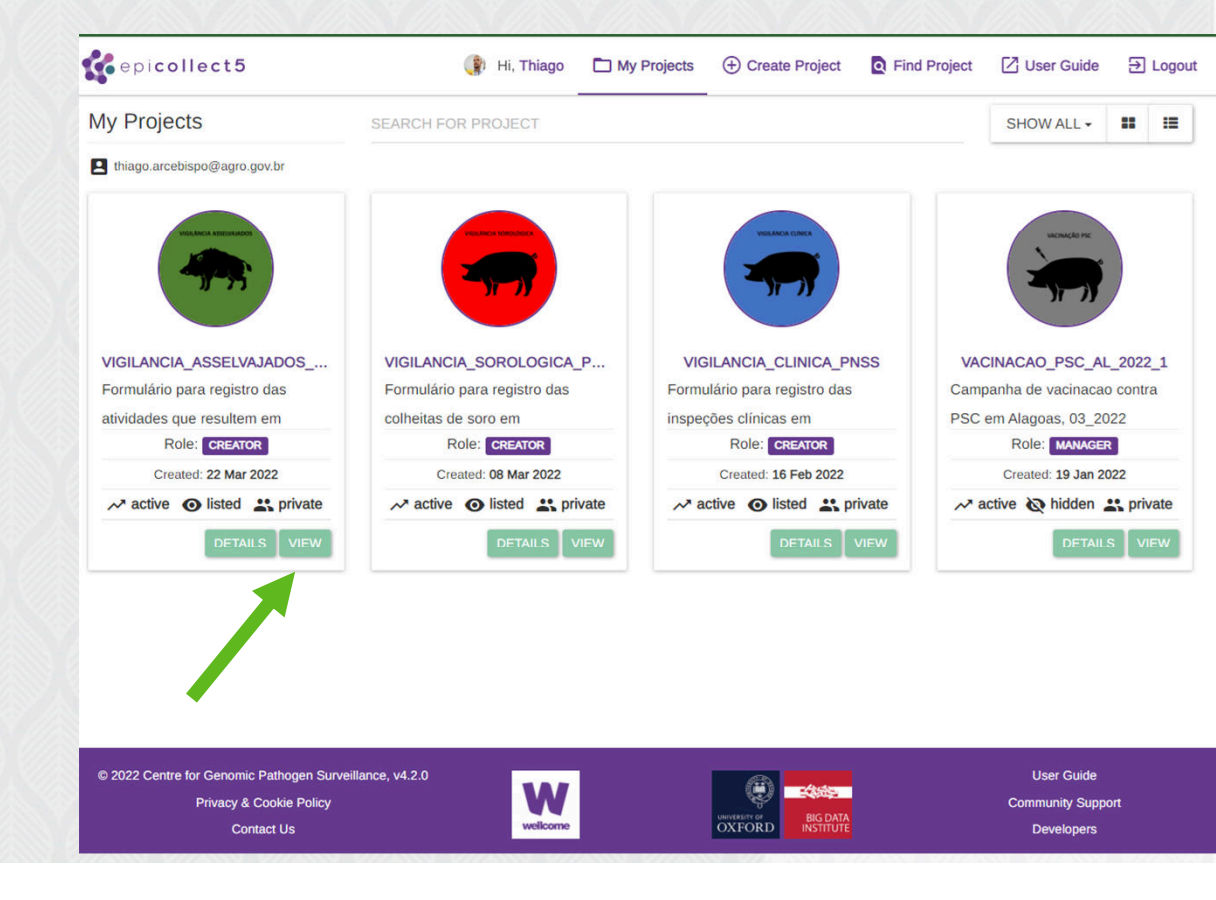

 Na tela seguinte clique na opção "VIEW DATA"

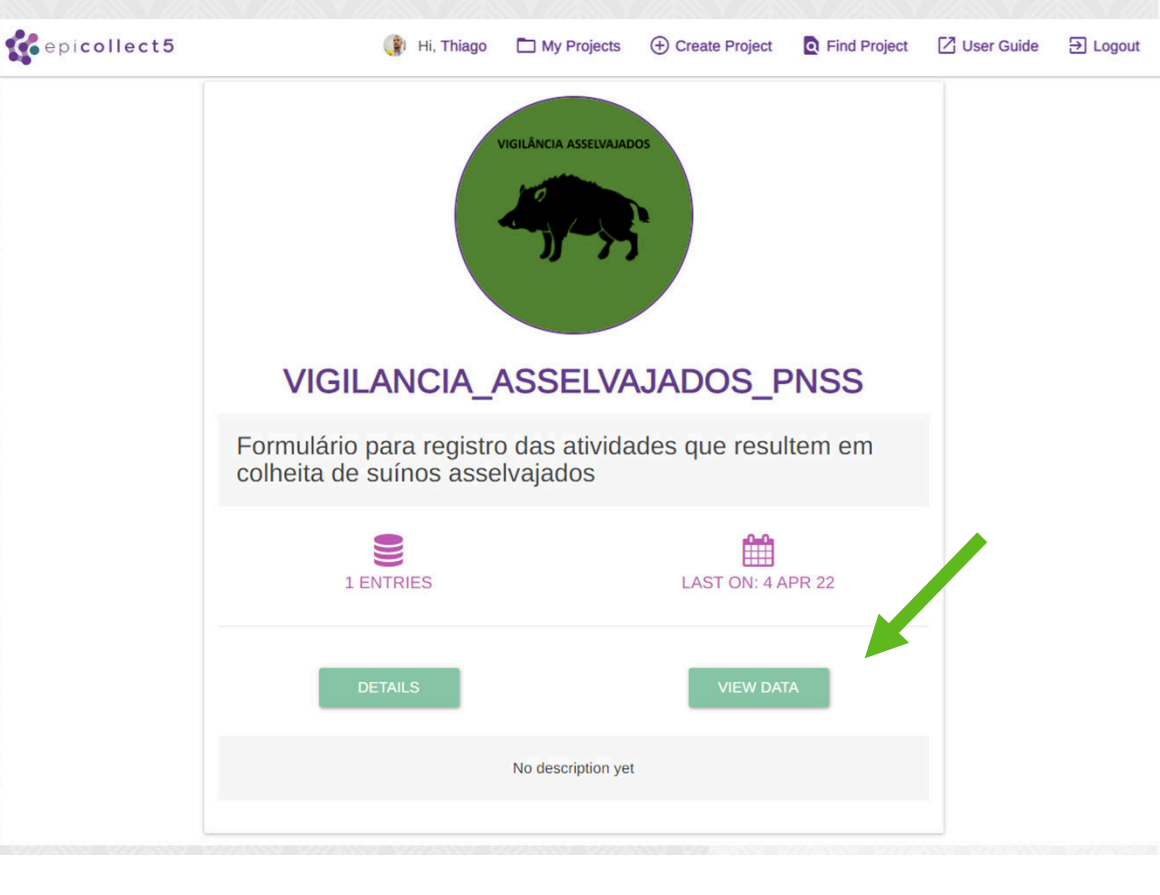

 Na tela seguinte clique na opção "+Add VIGI..." e inicie o preenchimento do formulário

| - | VIGILANCIA_ASSELV VIGILANCIA_ASSELVAJADOS_1 - |  |
|---|-----------------------------------------------|--|
|   |                                               |  |

Download

🌐 Table 🛭 🕤 Map 🕛 Exit

#### =+ Add VIGILANCIA\_ASSELV... Total: 1, 1/1 < >

| /iew | Delete | Edit | Title               | Created At     | UF | Nome do município de recebi | Local de recebimento das amo | Nome do recebedor na UVL |
|------|--------|------|---------------------|----------------|----|-----------------------------|------------------------------|--------------------------|
| 0    | 0      |      | Brasília 27/04/2022 | 27th Apr, 2022 | DF | Brasília                    | -15.792749, -47.819452       | Guilherme Takeda         |

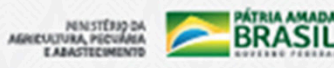

 Na tela seguinte clique na opção "+Add VIGI..." e inicie o preenchimento do formulário

←

VIGILANCIA\_ASSELVAJADOS\_PNSS

() Exit

 $\rightarrow$ 

0% VIGILANCIA\_ASSELVAJADOS\_1

|                      | UF |  |
|----------------------|----|--|
| * Required           |    |  |
| Pick possible answer |    |  |

- Atenção ao campo de Geolocalização (presente em todos formulários)
- a utilização do Epicollect no computador permite inserir a geolocalização de três formas
  - 1 manualmente inserindo LAT e LONG
  - 2 Inserindo o Endereço
  - 3 Movimentando a marcação com o mouse
  - 4 Usando a localização atual
- A utilização do Epicollect no celular somente permite inserir a geolocalização atual

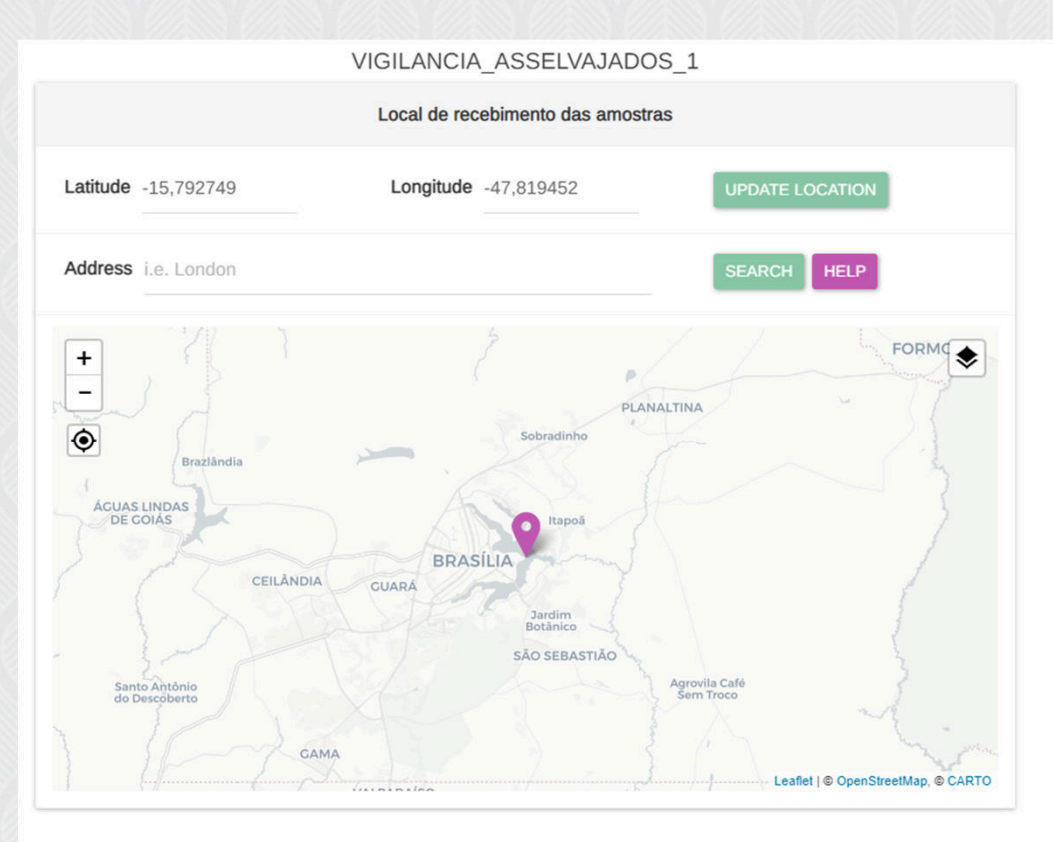

 Caso seja necessário corrigir/editar algum registro volte à tela anterior identifique o registro desejado e clique na opção "Edit" para que o formulário seja aberto novamente

#### CUIDADO AO UTILIZAR ESSA FUNCIONALIDADE

| VIGILANCIA_ASSELV vigilancia_asselvajados_1 - |        |      |                     | /AJADOS_1 -    | :  | Download                    | Table             | 🔇 Мар        | () Exit         |            |
|-----------------------------------------------|--------|------|---------------------|----------------|----|-----------------------------|-------------------|--------------|-----------------|------------|
|                                               |        |      |                     |                |    | ≡ <sub>+</sub> Ado          | d VIGILANCIA_     | ASSELV       | Total: 1, 1/1   | < >        |
| View                                          | Delete | Edit | Title               | Created At     | UF | Nome do município de recebi | Local de recebime | ento das amo | Nome do recebe  | dor na UVL |
| 0                                             | 0      |      | Brasília 27/04/2022 | 27th Apr, 2022 | DF | Brasília                    | -15.792749, -47.8 | 19452        | Guilherme Taked | a          |
|                                               |        |      |                     |                |    |                             |                   |              |                 |            |

### Cadastro de Usuários

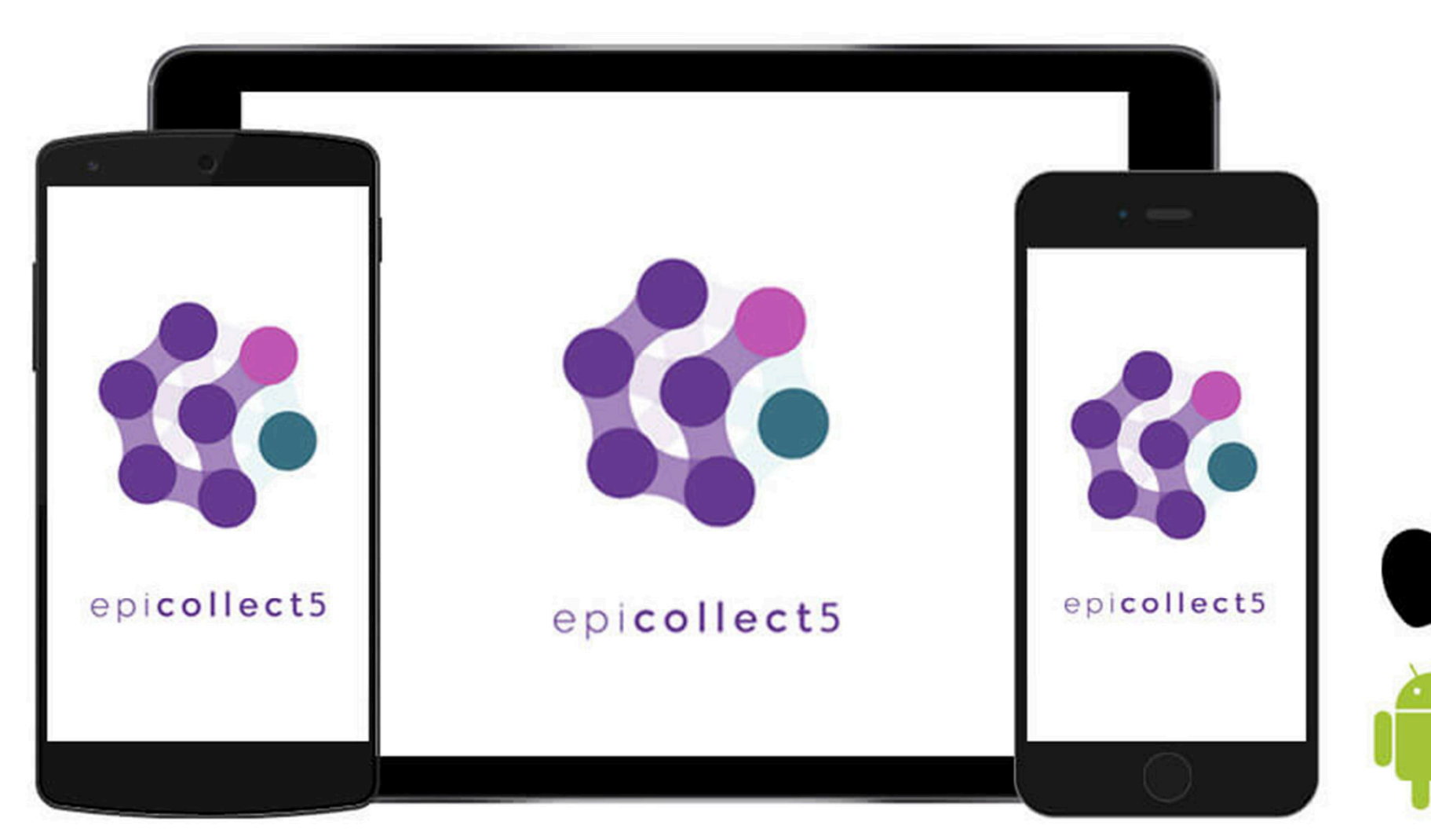

 De volta à tela "My Projects" clique no projeto desejado na opção "DETAILS"

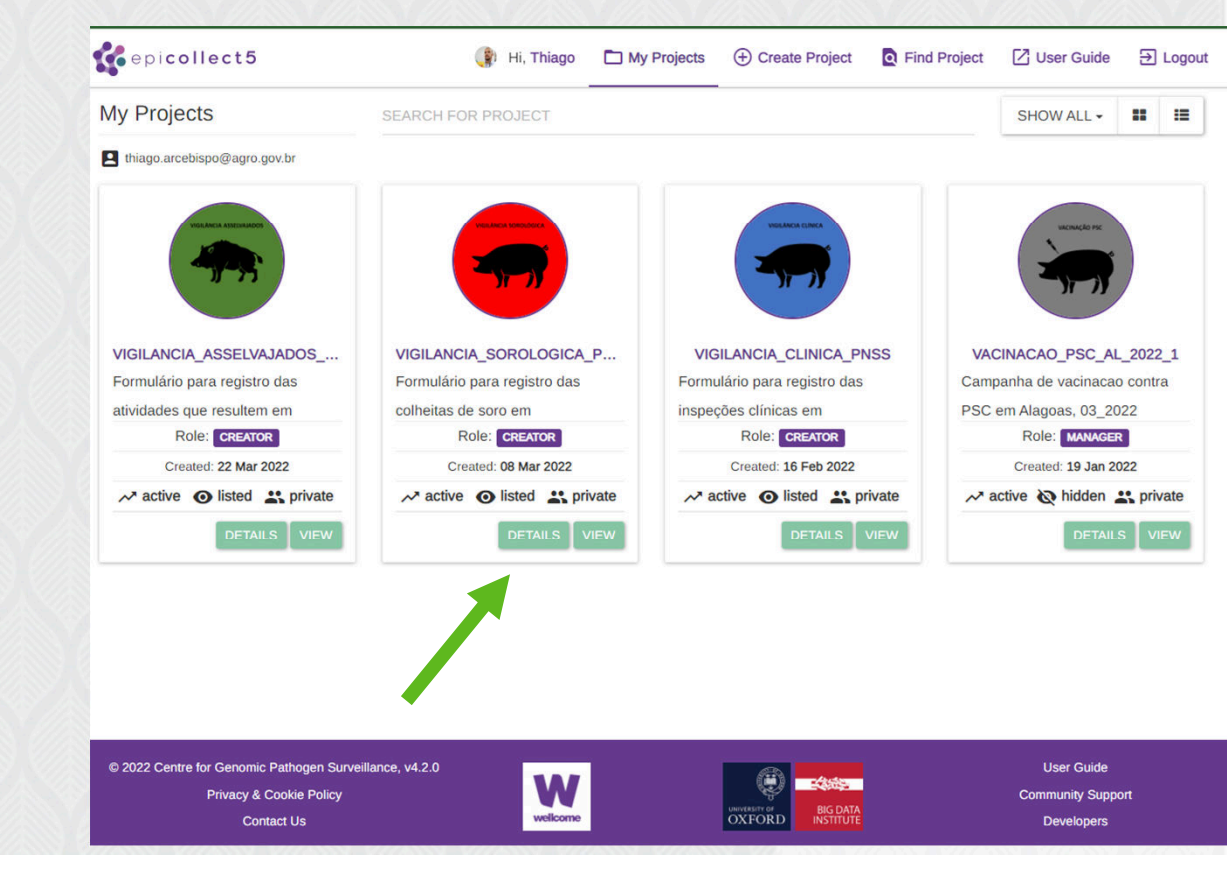

• Na tela seguinte vá na opção "Manage Users"

|  | VIGILANCIA_SOROLOGIC<br>Project homepage: https://five.epicollect | CA_PNSS<br>t.net/project/vigilancia-soro | ologica-pnss                                                                                                    |                            |                   |  |
|--|-------------------------------------------------------------------|------------------------------------------|----------------------------------------------------------------------------------------------------|----------------------------|-------------------|--|
|  | Dashboard                                                         | Project details                          | 0                                                                                                    | Settings                   |                   |  |
|  | 🌣 Details                                                         |                                          |                                                                                                    |                            |                   |  |
|  | Form Builder                                                      | Van Anna Amandrea                        | <ul> <li>Formulário para registro das colheitas de soro em estabelecimentos criadores de suínos</li> <li>Created on Tuesday 08 Mar 2022, 14:55</li> </ul> | Access                     | PRIVATE PUBLIC    |  |
|  | 💒 Manage Users                                                    |                                          |                                                                                                    | Status                     | ACTIVE TRASH LOCK |  |
|  | 🔚 Mapping Data                                                    |                                          |                                                                                                    | Visibility                 |                   |  |
|  | Clone                                                             |                                          |                                                                                                    | Visibility                 | HODEN             |  |
|  | Manage Entries                                                    |                                          | No description yet                                                                                                    | Category                   | General 👻         |  |
|  | Developers                                                        |                                          |                                                                                                    |                            |                   |  |
|  | API                                                               |                                          |                                                                                                    |                            |                   |  |
|  | ## Apps                                                           |                                          | Found a bug? Have a question? Ask our Community!                                                                                                    |                            |                   |  |
|  |                                                                   |                                          | Do you like Epicollect5? Please consider rating us on the Play Sto                                                                                        | ore or App Store , thanks! | - <b>b</b>        |  |

• Clique no ícone "ADD"

| Dashboard      | Manage Users         |                              |        | e ADD -        |
|----------------|----------------------|------------------------------|--------|----------------|
| Details        | Creater Managara (   | Suratora Callestora Viewara  |        |                |
| Form Builder   |                      |                              |        |                |
| 💒 Manage Users | Search for Collector |                              |        | CLEAR SEARCH 👻 |
| Mapping Data   |                      |                              |        |                |
| Clone          | Name                 | Email                        |        |                |
| Manage Entries | Thiago Arcebispo     | arcebispotIm@gmail.com       | REMOVE | SWITCH ROLE    |
| Developers     | User                 | newtonvetufv@yahoo.com.br    | REMOVE | SWITCH ROLE    |
| API            | User                 | alessandra.alves@agro.gov.br | REMOVE | SWITCH ROLE    |
| Apps           |                      |                              |        |                |

- Digite o email do usuário a ser cadastrado
- Selecione o papel do usuário que sempre será "Collector"

|        | 🕒 Hi Thiaga 🗖 My Projecto 🖓 Create Project | Find F |
|--------|--------------------------------------------|--------|
| пср    | Add User to this project                   | ×      |
| ect.ne |                                            |        |
|        | Email                                      |        |
| User   | alessandra.alves@agro.gov.br               | _      |
|        | Role                                       |        |
|        | Manager                                    | •      |
| ch foi | Manager<br>Curator                         |        |
| mo     | Collector                                  |        |
| ne     | Viewer                                     |        |
|        | suinos@adapar.pr.gov.br                    | REMOVE |

 Na aba "Collectors" é possível verificar as inclusões dos usuários realizadas

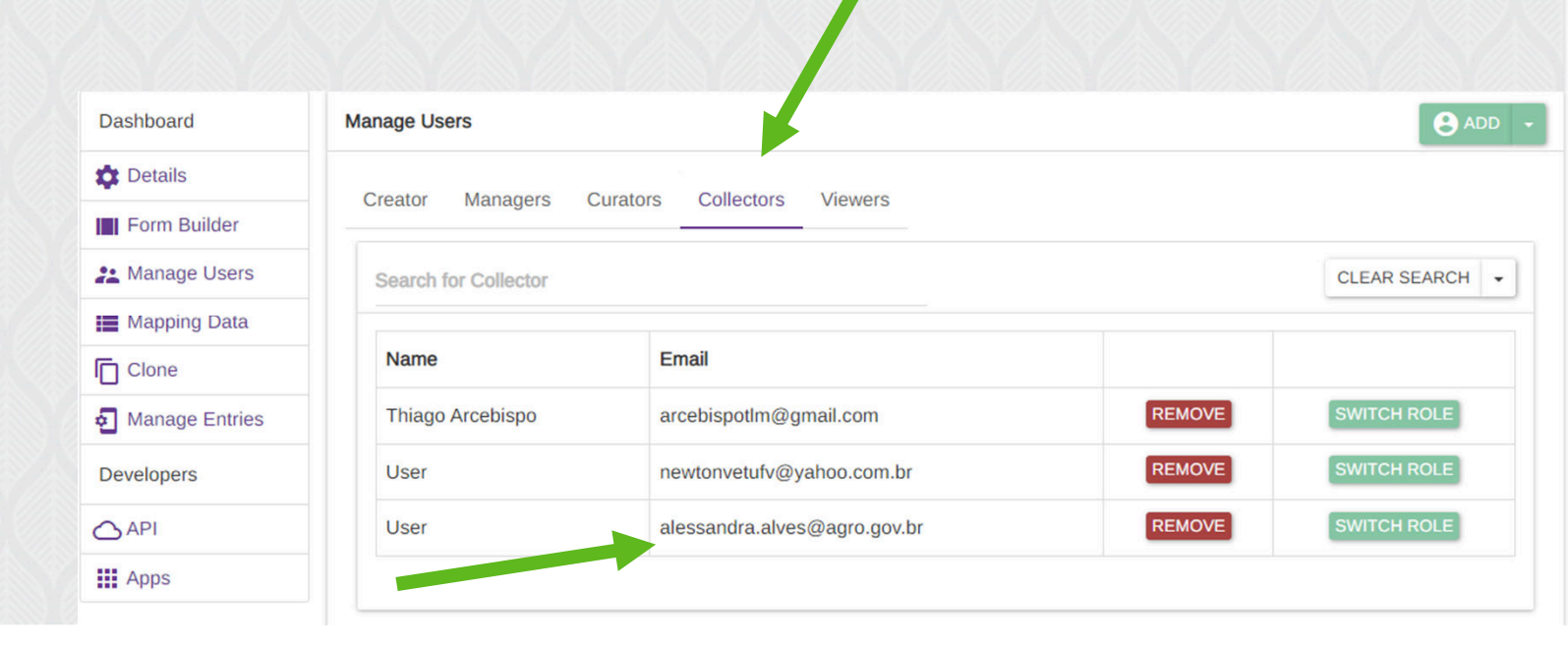

# Cronograma de Atividades

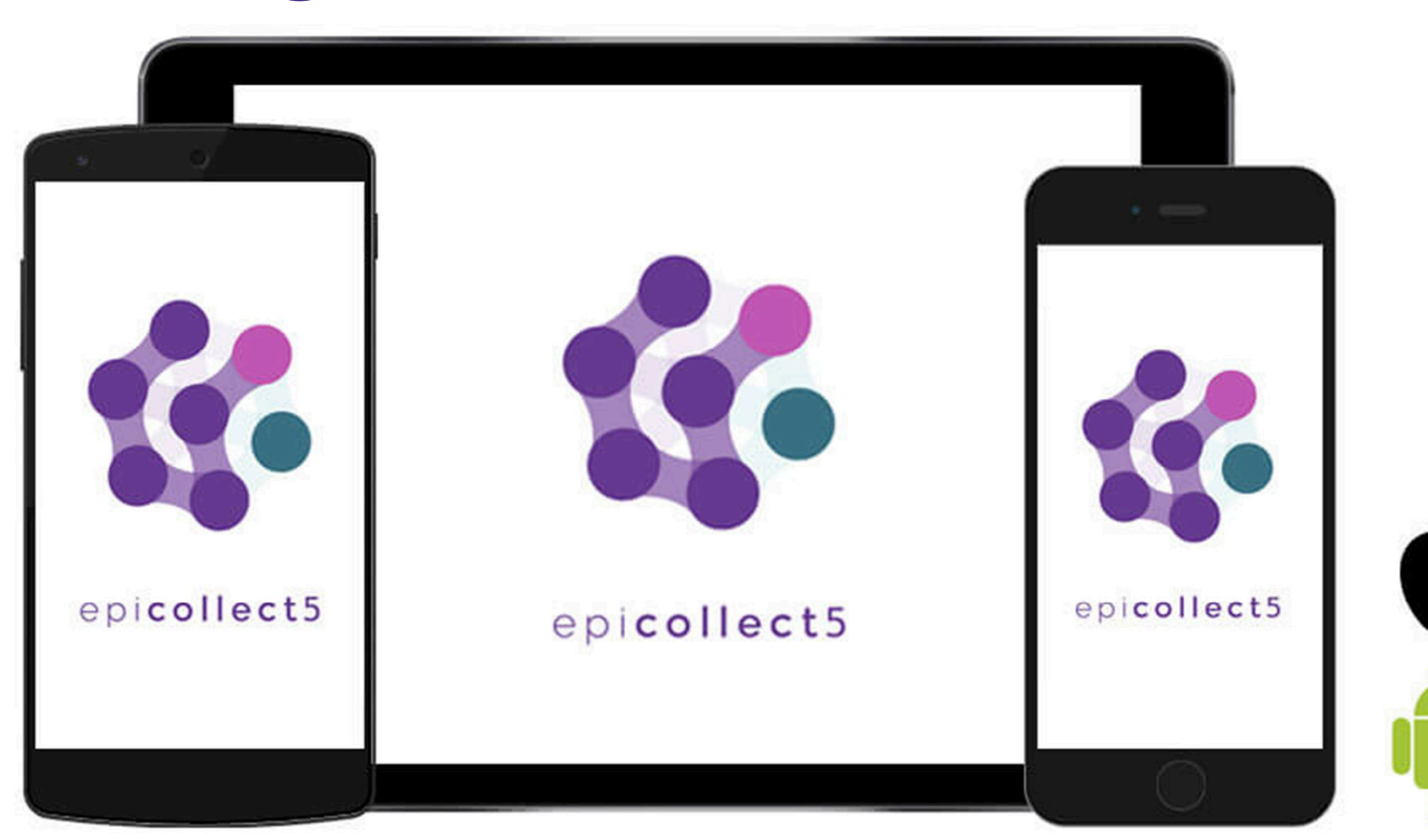

#### Epicollect5 Conograma de Atividades

- → Até o dia 06 de maio:
  - Todos usuários coletores deverão estar cadastrados
- → Até o dia 13 de maio:
  - O sistema estará disponível para ambientação ao programa (testes, preenchimento de formulários falsos, esclarecimento de dúvidas)
- → A partir do dia 16 de maio o sistema será utilizado para preenchimento dos formulários reais.
  - Tanto os formulários físicos de atividades já realizadas que deverão ser digitalizados,
  - quanto os formulários das atividades atuais que poderão ser registradas diretamente pelo celular
- A inserção dos dados de formulários físicos ainda não digitalizados poderá ser feita até o dia 30 de maio

#### epicollect5

# Muito obrigado!

# Bom trabalho!

Thiago Luiz Mendes Arcebispo

thiago.arcebispo@agro.gov.br

Médico Veterinário - Auditor Fiscal Federal Agropecuário Serviço de Planejamento em Saúde Animal - SEPSA Coordenação-Geral de Planejamento e Avaliação Zoossanitária - CGPZ Departamento de Saúde Animal e Insumos Pecuários - DSA/SDA-MAPA Esplanada dos Ministérios - Bloco D - Anexo A - Sala 304 Brasília/DF - CEP: 70.043-900 Tel (+5561) 3218-3164

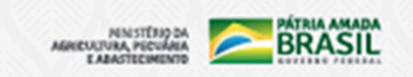